## Studmetall

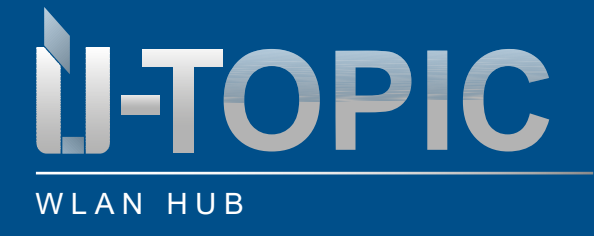

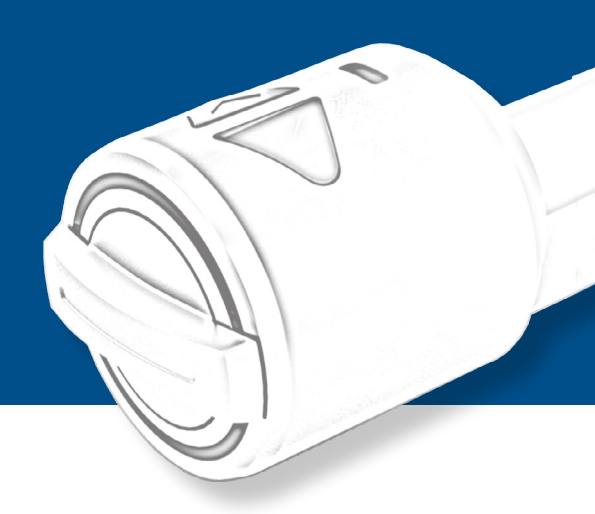

#### Obsah

| 6   | Reset WLAN Hub                       | . 8 |
|-----|--------------------------------------|-----|
| 5.2 | Offline a Online uživatel            | . 8 |
| 5.1 | Pouze on-line uživatel               | . 6 |
| 5   | Přidání uživatele                    | . 6 |
| 4   | Párování ÜTopic s rozhraním WLAN Hub | . 5 |
| 3   | Nastavení WLAN HUB                   | . 3 |
| 2   | Technické informace                  | . 2 |
| 1   | Obsah balení                         | 2   |

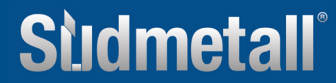

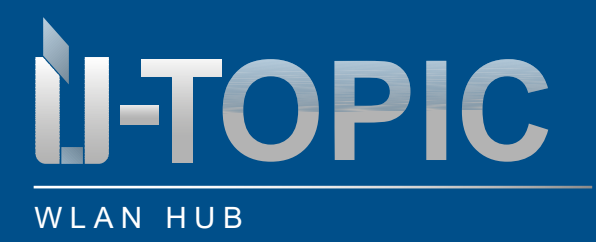

### 1. Obsah balení

- 1 x ÜTopic WLAN Hub
- 1 x USB-C Kabel
- 1 x 5V Nabíječka

### 2. Technické informace

- Napájení: 5V
- Integrovaný WLAN, Bluetooth a 434MHz funkční modul
- Neomezený počet uživatelů
- 2 Master uživatelé
- Barva bílá
- Optimální vzdálenost k zámku ÜTopic 3 4 m
- Kompatibilní s ÜTopic

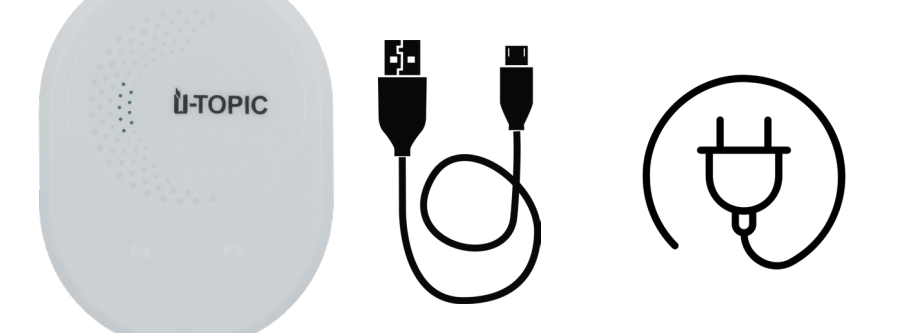

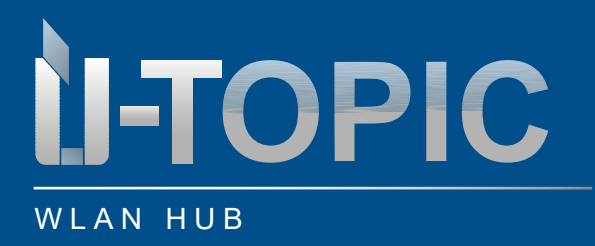

### BEDIENUNGSANLEITUNG

#### 3. Nastavení WLAN Hub

Připojte rozbočovač WLAN k dodanému kabelu USB-C a otevřete aplikaci ÜControl. Poté postupujte podle následujících pokynů:

- Kliknutím na symbol plus v aplikaci přidáte rozbočovač Wi-Fi.
- Po kliknutí na symbol plus se zobrazí dotaz, jaký typ zařízení chcete nastavit.
- Vyberte možnost "Other products" (Další produkty)
- V části "Dostupná zařízení" vyberte možnost "HubWiFi".
- Kliknutím na "Start" začněte nastavovat rozbočovač WLAN

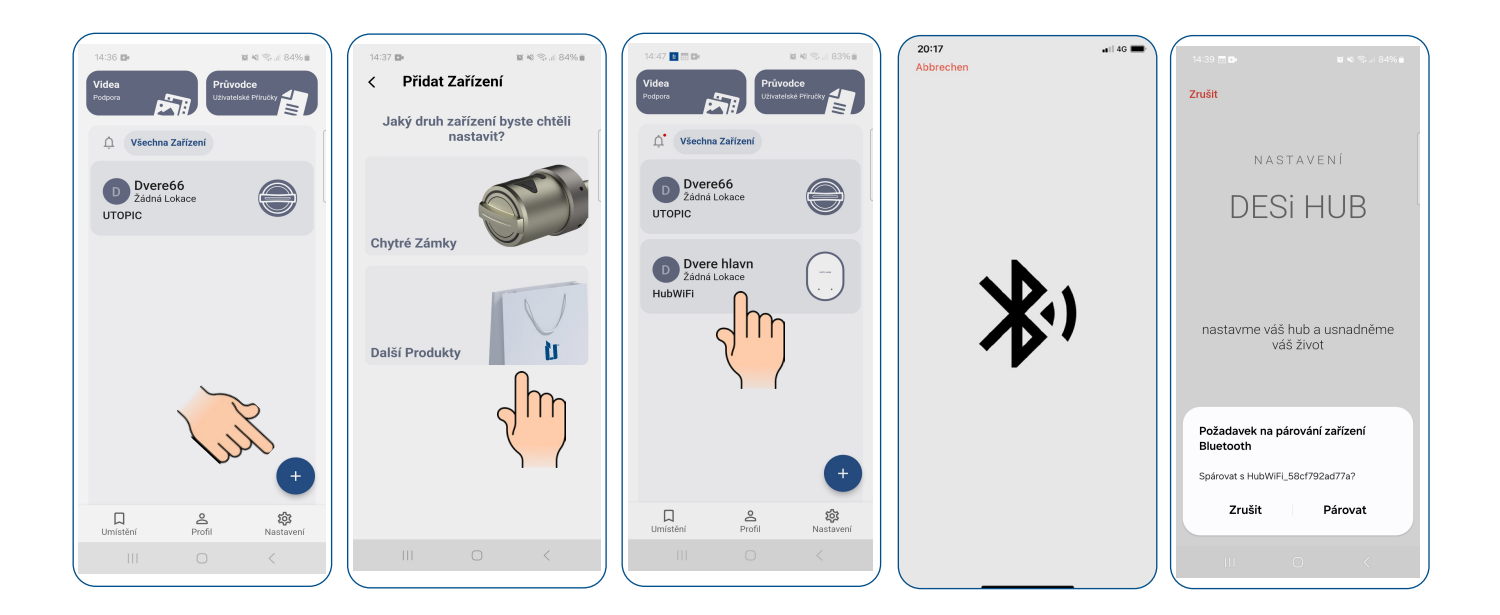

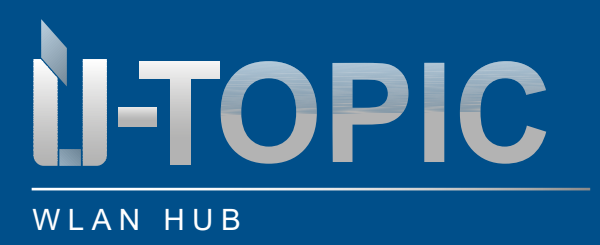

Studmetall

- Dejte svému rozbočovači Wi-Fi jméno, např. "Přední dveře", abyste jej mohli snadno identifikovat.
- Vyberte připojení Wi-Fi ze seznamu dostupných sítí. Zadejte heslo pro vaši síť WLAN, aby mohl rozbočovač WLAN navázat spojení.
- Po navázání připojení k síti WLAN klikněte na "Nastavení dokončeno", čímž nastavení dokončíte.

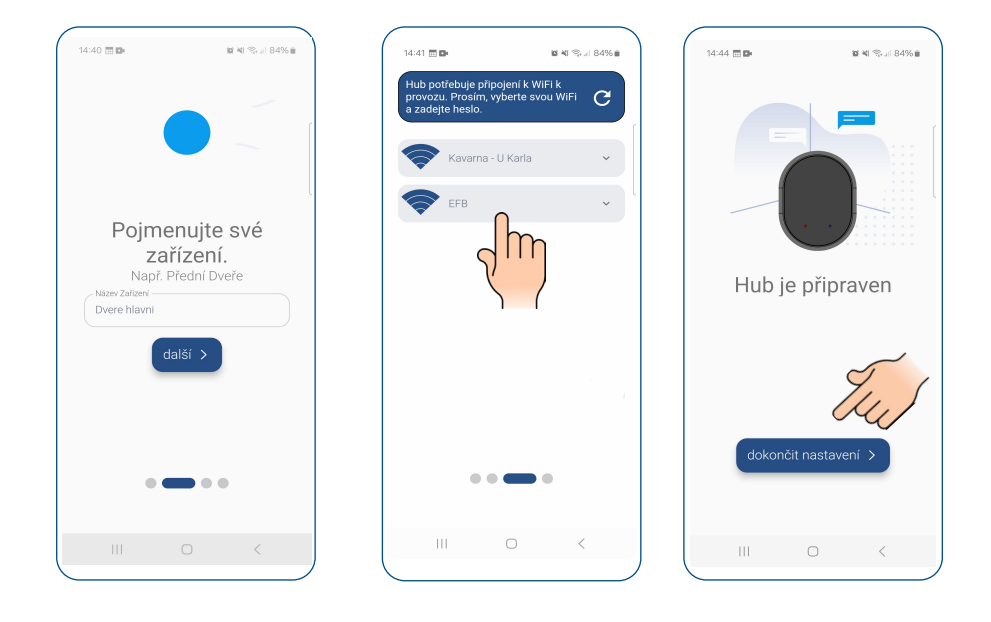

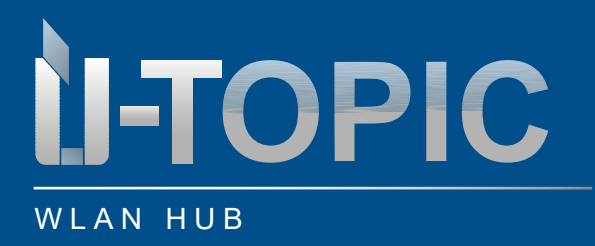

### 4. PŘIŘAZENÍ ÜTOPIC K ROZBOČOVAČI WLAN

- Klikněte na ikonu HubWifi / Vpravo dole stiskněte plus a následně tlačítko "Pridat zařízení Utopic"
- Zobrazí se dostupné zařízení Utopic a klikněte na Přidat.

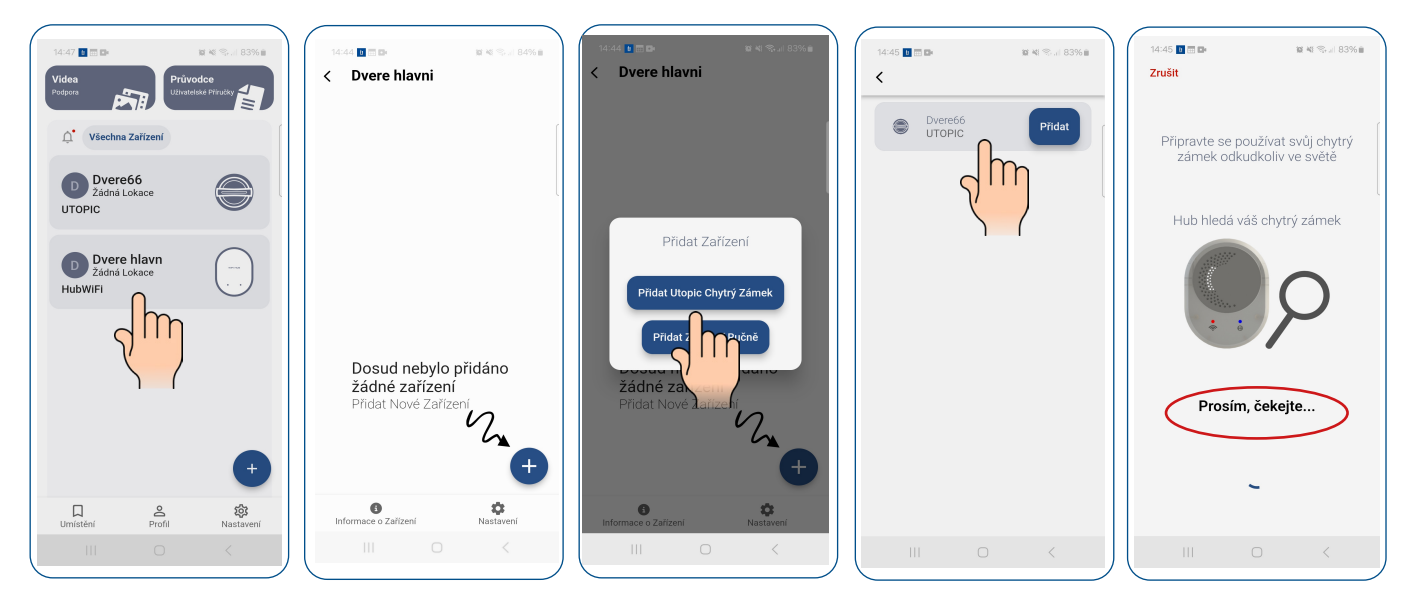

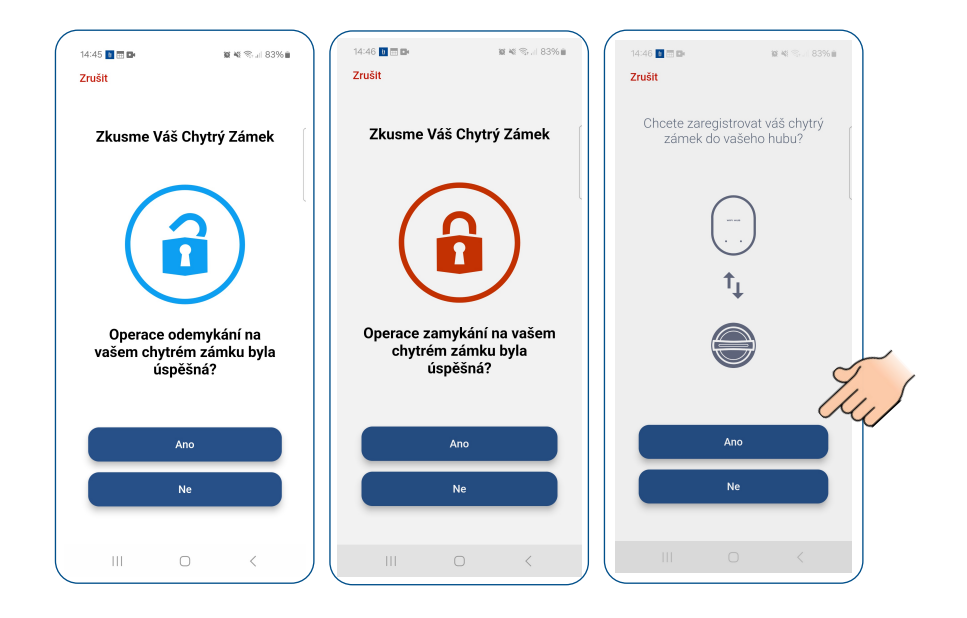

### Slidmetall

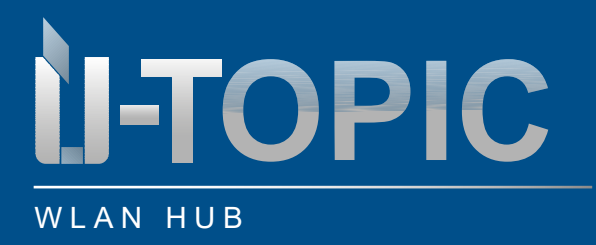

### 5. Přidat uživatele

### 5.1 POUZE On-line uživatelé

### Přidání hlavního uživatele/správce (celkem až 3)

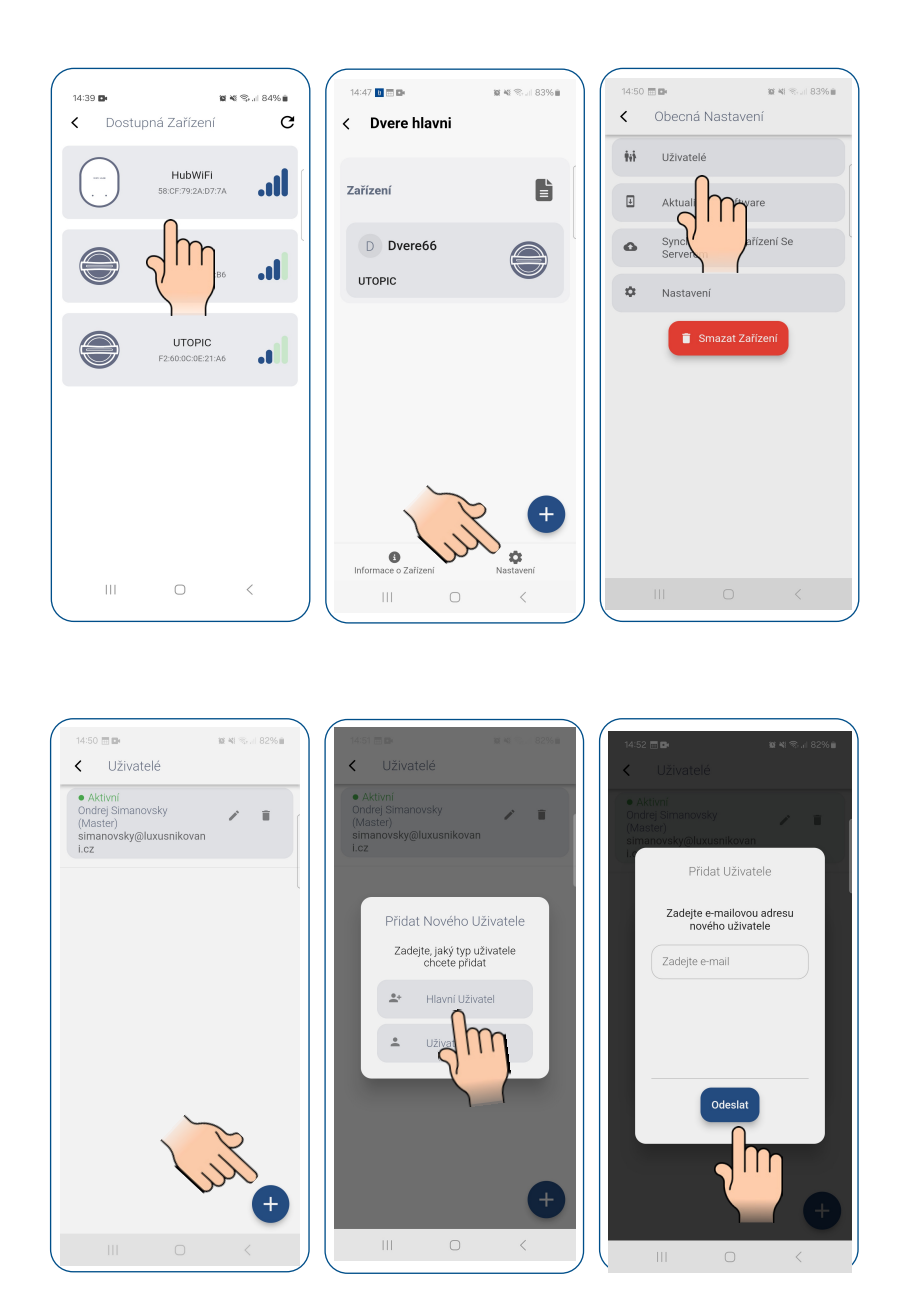

### Sidmetall

info@suedmetall.com

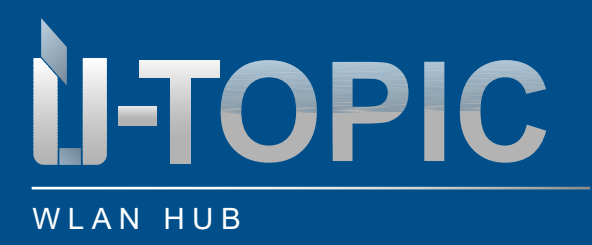

### BEDIENUNGSANLEITUNG

#### Přidání běžného uživatele:

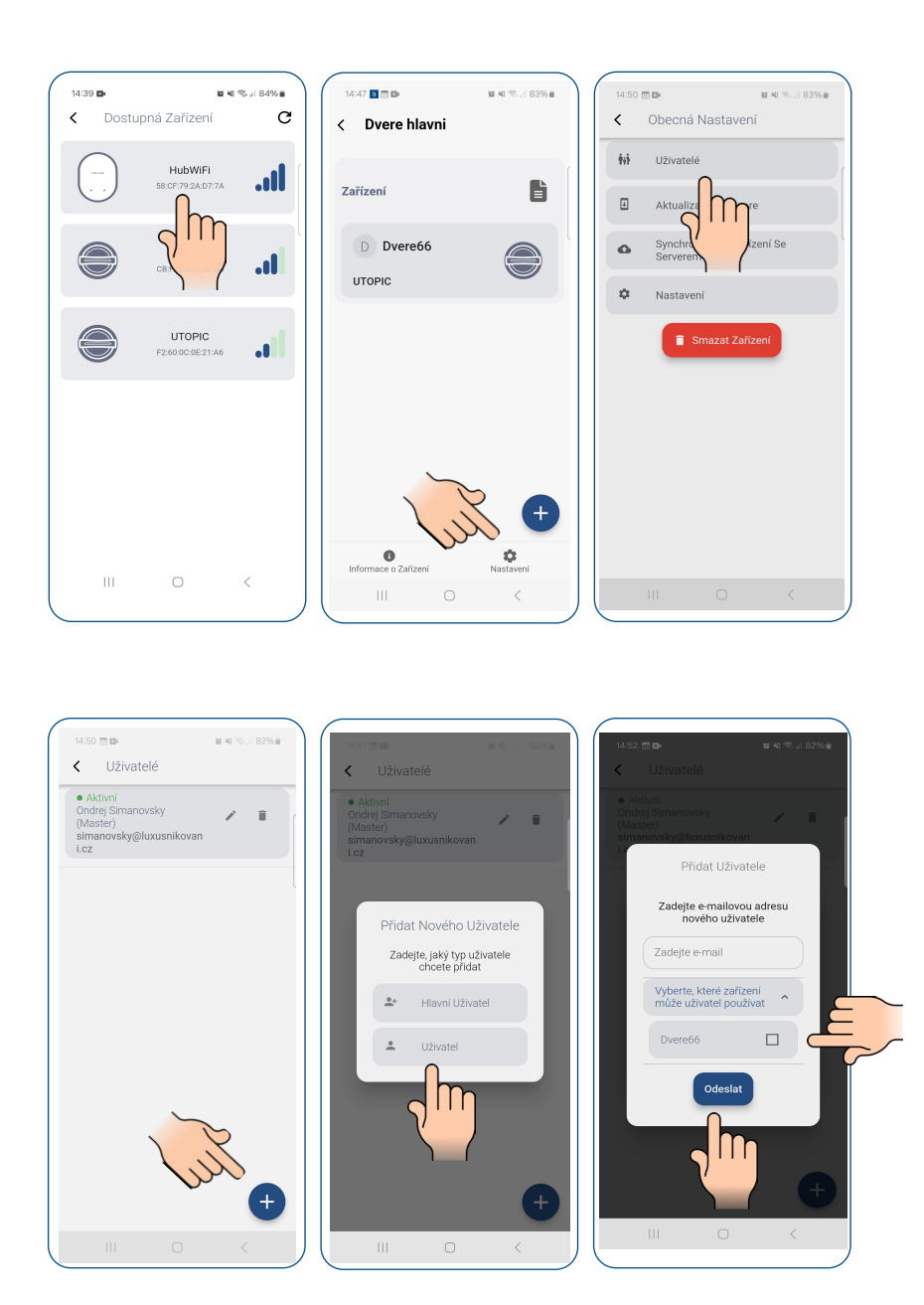

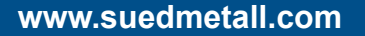

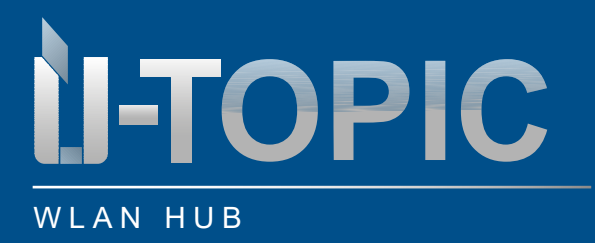

#### 5.2 OFFLINE a ONLINE uživatel

Nejprve přidejte tohoto uživatele jako offline uživatele přímo k zařízení ÜTopic (viz návod k obsluze ÜTopic, oddíl 7. návod k obsluze oddíl 7.), a teprve poté jako online uživatele (viz předchozí oddíl 5.1). To umožní uživateli ovládat zařízení ÜTopic Smartlock jak offline (BLE), tak online (Wlan HUB).

#### 6. RESEST zařízení Wlan HUB

Na zadní straně zařízení je otvor (označený RESET). V otvoru je malé tlačítko RESET. Stiskněte toto tlačítko, např. imbusovým klíčem dodaným se zařízením ÜTopic, na dobu 10 s. a poté jej opět uvolněte (dokud je zařízení připojeno k napájení).

HUB se nyní vrátí do továrního nastavení.

UPOZORNĚNÍ: Pokud chcete rozbočovač WLAN po resetování znovu připojit ke stejnému smartphonu, je třeba rozbočovač WLAN nejprve ručně odstranit z připojení Bluetooth smartphonu.

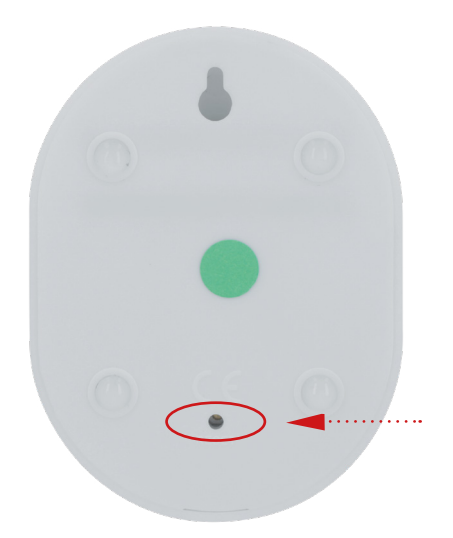